# **Release Notes**

Produtos: INTax

Versão: 02.03.05

Data: 03/06/2024

Este documento é de uso exclusivo dos clientes da **Prosoft** e não pode ser alterado ou utilizado para outros fins sem prévia autorização. Todos os direitos reservados © 2023 **Prosoft**.

# **SUMÁRIO**

# OBJETIVO

## **NOVIDADES E MELHORIAS**

## INTax

| INTAX - PERMITIR ATRIBUIR REGRA(S) EM PLANO(S) DE REGRAS EM LOTE                  |
|-----------------------------------------------------------------------------------|
| INTAX - IMPLEMENTAR VISUALIZAÇÃO DE EMPRESAS NA TELA PRINCIPAL NO PLANO DE REGRAS |
| IMPLEMENTAÇÃO DE NOVOS MUNICÍPIOS DA IMPORTAÇÃO NFS-E                             |

3 4 5

## **OBJETIVO**

Este documento tem como objetivo apresentar aos usuários e demais interessados as últimas informações sobre as implementações de novas funcionalidades e/ou recursos, melhorias e correções efetuadas nessa atualização do sistema.

Recomendamos a leitura atenta de todo o documento.

#### **NOVIDADES E MELHORIAS**

#### **INTAX**

#### INTAX - PERMITIR ATRIBUIR REGRA(S) EM PLANO(S) DE REGRAS EM LOTE (3.5)

#### Efiscal > InTax > Regras

Disponibilizada uma novidade no InTax, visando melhorar o processo de inclusão de regras em planos de regras.

A partir de agora será possívelatravés da abaRegras incluir regras em lote em Plano(s) de Regras, sendo que, anteriormente somente era possível incluir regras através da aba Plano de Regras.

Por se tratar de um processoem lote, essa nova função, trará praticidade e ganho de tempo ao usuário.

#### Conheça o processo:

1). Selecione uma ou mais regras e clique no botão Incluir Regras em Lote aos Planos de Regras.

Observação: Um destaque com relação a seleção de regras, é a possibilidade de seleção das regras em páginas diferentes.

| =                   | Prosoft |                                                                                                    | PROEMP19 [se | lecione um grup        | o ou empresa         | 0 0                | A (+ Sair            |
|---------------------|---------|----------------------------------------------------------------------------------------------------|--------------|------------------------|----------------------|--------------------|----------------------|
| Q Pesquise          | sr      | LiveDeskop Meu Painel InTax X Centra Encal Instortation Centra de Documentor I Barras Rison de Barras   |              |                        |                      |                    |                      |
| > Administra        | tivo    | Regras                                                                                                  |              |                        |                      |                    |                      |
| > Geral             |         | Cadastrar Regra Incluir Regras em lote aos Planos de Regras Inativar Mais Ações 🔻 Filtrar Limpar filtra | 26           |                        | Dúvidas sobre        | criação de regras? | Assista o video com  |
| > BEEWork           |         | As regras padrões mantidas pelo sistema possuem asterisco ( <sup>®</sup> ) e não permitem edição.       |              |                        |                      | Filtrar por: Ativ  | • •                  |
| ✓ eFiscal<br>InTax  |         | Nome da Regra                                                                                           | Status       | Modelo do<br>Documento | Tipo do<br>Documento | Tipo de Regra      | Ações                |
|                     |         | Valida NCMs para NF-e de Entrada emitida por Terceiros*                                                 | Ativa        | NF-e (55)              | Entrada              | Validação          | Visualizar 🔺         |
| LS N⊢e<br>C Auditor |         | Valida NCMs para NF-e de Entrada de emissão própria <sup>®</sup>                                        | Ativa        | NF-e (55)              | Entrada<br>Própria   | Validação          | Visualizar           |
| > Suporte ao        | Cliente | Valida NCMs para NF-e de Salda <sup>®</sup>                                                             | Ativa        | NF-e (55)              | Saida                | Validação          | Visualizar           |
| 2ª Via de Bole      | etos    | 🖬 Valida CFOP de NF-e de Entrada emitida por terceiros*                                                 | Ativa        | NF-e (55)              | Entrada              | Validação          | Visualizar           |
| Downloads           |         | Simples Nacional - Zera todos os impostos e atribui em Outras de ICMS para NF-e de Entrada®             | Athra        | NF-e (55)              | Entrada              | Alteração          | Visualizar           |
|                     |         | Simples Nacional - Troca valor de IPI para IPI Não Creditado - NF-e Entrada*                            | Ativa        | NF-e (55)              | Entrada              | Alteração          | Visualizar           |
|                     |         | Simples Nacional - Troca CST IPI para NF-e Entrada e considera Outras IPI*                              | Ativa        | NF-e (55)              | Entrada              | Atteração          | Visualizar           |
|                     |         | Simples Nacional - Arribui Código SINAC de acordo com o CFOP da NF-e*                                   | Ativa        | NF-e (55)              | Saida                | Alteração          | Visualizar           |
|                     |         | H 4 1 2 3 4 5 + H 30 V Itens por página                                                                 |              |                        |                      |                    | 1 - 30 de 3632 itens |

2). Em seguida, será direcionado tela do Plano de Regras, onde deve-se selecionar o(s) Plano(s) de Regras e clicar em adicionar.

Importante: Apenas os Planos de Regras criados pelo usuário podem ser selecionados. Por esse motivo, os Planos de Regras Padrões aparecemdesabilitados para seleção.

| = Proso            | it                                                                                                    |            | Prolimp Grupo au Impresa<br>CPROEMP19 [selectone um p | grupo ou empresa] o  | 0 A in Sair |
|--------------------|----------------------------------------------------------------------------------------------------|------------|-------------------------------------------------------|----------------------|-------------|
| Q. Pesquisar       | UveDesitop Meu Painel InTax ×                                                                                                    |            |                                                       |                      |             |
| Administrativo     | Central Fiscal Importações Classificação Gestão de Documentos Regras Plano de Regras Plano de Regras                                                                                                    |            |                                                       |                      |             |
| Geral              | Nome do Plano de Regrac                                                                                                    | Improve    |                                                       |                      |             |
| BEEWork            | The second second secon | Selection. | Limpar thros                                          |                      |             |
| efiscal            | Un prante de regres partices manness pers adverse persoans arbenico ( ) e se permitira adcisivar es deconcular empresas.                                                                                                    |            |                                                       | Pillar               | ar Athen •  |
| InTax              | U Nome do Plano                                                                                                    |            | Station                                               | Ações                | Empresas    |
| f NF-e             | 06 05 2028 01 Pranciscollantana                                                                                                    |            | Attuo                                                 | Editor Institut      | Visaltor    |
| f Auditor          | 1. Plano de Regras - Demonstração Infan                                                                                                    |            | Attivo                                                | Editor Instituti     | Vesalitar   |
| Suporte ao Cliente | 2 COMA PLANO                                                                                                    |            | Attuo                                                 | Editor Inativor      | Vacattar    |
| Via de Boletos     | Travelice 14 64 2023                                                                                                    |            | Attuo                                                 | Editar Inativar      | Vacator     |
| lownloads          | Plane Ana Jana                                                                                                    |            | Ativo                                                 | Editar Inativar      | Vaualitar   |
|                    | Pane Ganta                                                                                                    |            | Athio                                                 | Editar Inativat      | Visualizar  |
|                    | Plano de regra Torte Node - 26/06 ***                                                                                                    |            | Athio                                                 | Edtar Itutivar       | Vesalizar   |
|                    | 20 Plane de registe                                                                                                    |            | Attuo                                                 | tator instead        | Veseliter   |
|                    | Plano de Regras - Anderson DEV                                                                                                    |            | Attuo                                                 | Editor Inativar      | Wasselliner |
|                    | Plano de Regise - DI INITO (SUMINE) NÃO ALTERAR                                                                                                    |            | Attua                                                 | Editor Inativar      | Vesalitar   |
|                    | Plano de Regras - Empresas do Lucro Presumido*                                                                                                    |            | Attuo                                                 | Vevalizir Instead    | Vesalizar   |
|                    | Plano de Regras : Empresas do Lucro Real                                                                                                    |            | Attuo                                                 | Visalitar Inativar   | Vecalizar   |
|                    | Plano de Regras : Empresisi do Simples Nacional*                                                                                                    |            | Alleo                                                 | Visualizar Institute | Vacablar    |
|                    | Plano de Regas - Empresas Enquadradas no Lucro Presumido                                                                                                    |            | Attio                                                 | lidtar inativar      | Vacalitar   |
|                    | Plano de Regas - Poe                                                                                                    |            | Atto                                                  | Lifer Instead        | Weattor     |

3). Será apresentada uma mensagem de confirmação. Clique em SIM para adicionar as regras aos planos de regras anteriormente selecionados.

| = Proso         | oft                                                                                                    | CPROEMP19 [selecione un | n grupo ou empresa] O | 0 4 1+     |
|-----------------|----------------------------------------------------------------------------------------------------|-------------------------|-----------------------|------------|
| Pesquisar       | LiveCesimp Meu Painel InTax ×                                                                                 |                         |                       |            |
| dministrativo   | Central Final Importações - Cassificação - Gestão de Documentos - Regras - Plano de Regras -<br>Pous no forma |                         |                       |            |
| ieral           | Nome do Paleo de Regres Emposue                                                                               |                         |                       |            |
| EEWork          | Cor New York Was Ages *                                                                                       |                         |                       |            |
| Fiscal          | De planee de regine publicar munitario pals anterios (*) e al parentem adicionar ou devolecular empresais.    |                         | Filtra                | par Albert |
| et anc          | C Name do Flano                                                                                               | Status                  | Aglas                 | Improve    |
| F4              | BI 05 3023 01 Rundscalaritare                                                                                 | Alter                   |                       |            |
| aditor          | 1. Plano da Naguel: Demonstração Infra                                                                        | Alter                   |                       |            |
| orte ao Cliente | D COTA FLAND                                                                                                  | Atte                    |                       |            |
| de Boletos      | human te de 2021 Incluir Regres em Lote aos Planos de Regres 🛛 🗙                                              | -                       |                       |            |
| loads           | Rena Ana Lina     Confirma vincular as regreta ato glanos da regist?                                          | Also                    |                       |            |
|                 | C Auro Canto                                                                                                  |                         |                       |            |
|                 | D Plane de regis Tale Nade - 20(50 m                                                                          | Ano                     |                       |            |
|                 | C Para de regue                                                                                               | A54                     |                       |            |
|                 | Runc de Regris - Anderson SBY                                                                                 | Atho                    |                       |            |
|                 | D Plane de Registe DI MITO (SUMAN), IND ALTEMA                                                                | Allen                   |                       |            |
|                 | C - Mana da Nagara - Bragman da Lucca Masanda <sup>4</sup>                                                    | #800                    |                       |            |
|                 | Plane de Negres : Brepres de Locre Nue                                                                        | Alleo                   |                       |            |
|                 | C Prano de Negras . Bregnas de Sergins Nacional <sup>4</sup>                                                  | Alter                   |                       |            |
|                 | Plana de Reges : Empresa Empresas Empresas Empresas Empresas                                                  | Alleo                   |                       |            |
|                 | O Rend Report Ren                                                                                             | Aller                   |                       |            |

4). Após isto, será apresentada a mensagem: Regras adicionadas aos planos escolhidos e ao acessar os Planos de Regras, poderá visualizar as regras já vinculadas.

#### INTAX - IMPLEMENTAR VISUALIZAÇÃO DE EMPRESAS NA TELA PRINCIPAL NO PLANO DE REGRAS (3.5)

#### Efiscal > InTax > Plano de Regras

Implementada nova função para visualizar as empresas vinculadas aos Planos de Regra na tela principal da funcionalidade Plano de Regras.

**Obs.:** Somente poderão ser visualizadas as empresas vinculadas ao Plano de Regras, em que o usuário possua permissão de acesso empresaem seu cadastro.

#### Conheça o processo:

#### 1). Acesse: eFiscal > InTax > Plano de Regras.

2). Escolha o Plano que deseja visualizar as empresas vinculadas e na coluna Empresas, clique em Visualizar.

| Prosoft                                                                                                    | ProEmp Gr<br>CPROEMP30 [s | upo ou Empresa<br>elecione um gru | ipo ou empres | ið] <b>O</b> | •          | (+ Sair |   |
|----------------------------------------------------------------------------------------------------|---------------------------|-----------------------------------|---------------|--------------|------------|---------|---|
| UneDesistop Meu Painel InTax ×<br>Cereta Rocal Importações Cassificação Gesião de Documentos Regna Plano de Regna<br>Plano de Regna                                                                                                    |                           |                                   |               |              |            |         |   |
| Crier Nonio Plano         Instinar         Main 4 plans         Nome do Plano de Regue:         Empresas:           Or planos de regue pandões manificios pelo sistema possuem atoritos 👘 es do peníndema adicionar ou desiñocular empresas.         Selaciona.         Selaciona. |                           | Limpar filtros                    |               | Filtrar po   | ar: Ativos |         |   |
| Nome do Plano                                                                                                    |                           | Status                            | Ações         |              | Empresas   |         |   |
| Plano de regras                                                                                                    |                           | Ativo                             | Editar 1      | Inativar     | Visua      | lizar   | - |
| Plano de Regras - Anderson DEV                                                                                                    |                           | Ativo                             | Editar        | inativar     | Visua      | lizar   |   |

3). Após o clique, será aberta uma janela contendo a listagem das empresas vinculas ao Plano de Regras consultado.

| = Proso                       | t                                                                                                    |                                       | ProEmp Grupo ou Emp<br>CPROEMP30 [selecione | um grupo ou empresa) 🌼 | 0 4 0       |
|-------------------------------|----------------------------------------------------------------------------------------------------|---------------------------------------|---------------------------------------------|------------------------|-------------|
| Pesquisar                     | LiveDesktop Meu Painel InTax ×                                                                                  |                                       |                                             |                        |             |
| Administrativo                | Central Fiscal Importações Classificação Gestão de Documentos Regras Pl<br>Plano de Regras                      | ano de Regras                         |                                             |                        |             |
| eral                          | Char Band Street, Institute, Main Artur, Y                                                                      | Regrat: Empresat                      |                                             |                        |             |
| EWork                         |                                                                                                    | Selectore                             |                                             |                        |             |
| Fecal                         | Os planos de regras padrões mantidos pelo sistema possuem asterisco (*) e só permiter                           | n adicionar ou desilincular empresas. |                                             | Fitra                  | por: Ativos |
| Tex                           | Nome do Plano                                                                                                   |                                       | Status                                      | Ações                  | Empresas    |
|                               | Plano de regras                                                                                                 |                                       | Ativo                                       | Editar Inativar        | Veueloe     |
|                               | Plano de Regras - Anderson OEV                                                                                  |                                       | Ativo                                       | Editar Institut        | Veuelcer    |
| aditor                        | Plano de Regras - DI-FATTO (SILVANA) NÃO ALTERAR                                                                |                                       | Ativo                                       | Ldtar Institut         | Veuelcar    |
| orte ao Cliente<br>de Boletos | Plano de Ragras - Empresas do Lucro Presumido*                                                                  | Visualizar                            | C 450                                       | Visualizar Inativar    | Vsualcar    |
| loads                         | Plano de Regras - Empresas do Lucro Real <sup>®</sup>                                                           | Impresa                               | Ativo                                       | Visualizar Inativar    | Veuelcer    |
|                               | Plano de Regras - Empresas do Simples Nacional®                                                                 | 1000 - TESTE CF-E SAT NESTOOK         | Activo                                      | Visualizar Inativar    | Veuelcer    |
|                               | Plano de Regras - Empresas Enquedradas no Lucro Presumido                                                       | 1008 - TESTE N/E N/CE CTE N/STOOK     | - Ativo                                     | Editar Inativer        | Vealor      |
|                               | Plano de Regras - Fran                                                                                          |                                       | Fechar Anio                                 | Editar Inativar        | Veualcar    |
|                               | Plano de Regras - Silvana                                                                                       |                                       | Ativo                                       | Editar Inativar        | Veusicar    |
|                               | Plano de regras MAN-48905                                                                                       |                                       | Ativo                                       | Editar Inativar        | Veualcar    |
|                               | the second second second second second second second second second second second second second second second se |                                       |                                             |                        |             |

4). Para os Planos de Regras que não possuem empresas vinculadas, ou que o usuário nãotenha permissão de acesso empresa, ao clicar no botão VISUALIZAR, será apresentada a mensagem abaixo.

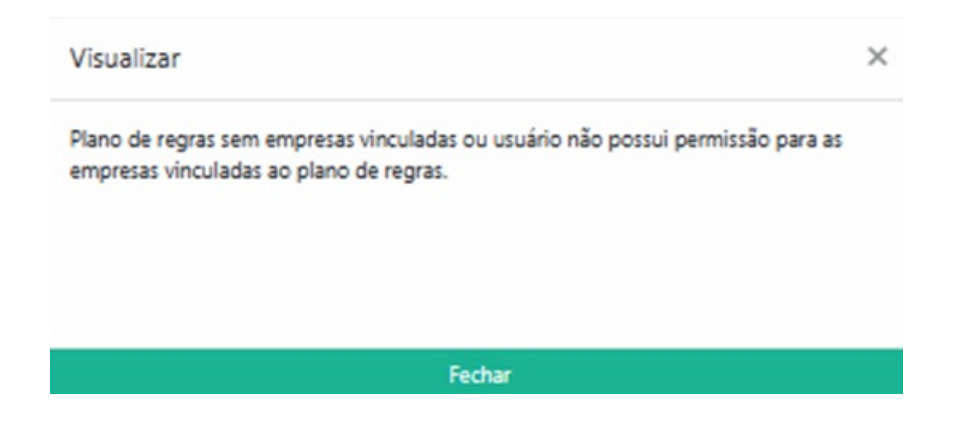

## IMPLEMENTAÇÃO DE NOVOS MUNICÍPIOS DA IMPORTAÇÃO NFS-E (3.5)

eFiscal > InTax > Importações

Novidade! Agora atendemos novos municípios para a importação de Nota Fiscal de Serviços Eletrônica (NFS-e). Confira as novas prefeituras disponíveis:

- Cocoal RO
- São Domingos do Araguaia PA
- Delmiro Gouveia AL
- Maracas BA
- Divisa Nova MG
- Tapejara RS
  São Felix BA

Para saber as prefeituras que já estão disponíveis consulte informações no link abaixo: https://ajuda.alterdata.com.br/prosoftintax/f1568-municipios-disponiveis-para-importacao-de-nfs-e-195845731.html